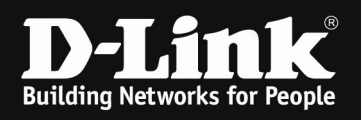

# HowTo: User Authentication using DNC-100/DNH-100

## [requirements]

DNH-100 with latest firmware (<u>ftp://ftp.dlink.de/dnh/dnh-100/driver\_software/</u>) or DNC-100 latest firmware (<u>ftp://ftp.dlink.de/dnc/dnc-100/driver\_software/</u>)

#### [scenario]

When logging into the SSID the user should authenticate against an existing LDAP server. In this Scenario we use a Windows Server 2016 AD + LDAP. The Domain is "dlink-dce.de", so users usually login by their credentials like "marcus(@dlink-dce.de")".

#### [preparations]

- ⇒ Completed installation of DNC-100/DNH-100 with working SSIDs
- $\Rightarrow$  Completed installation of LDAP Server

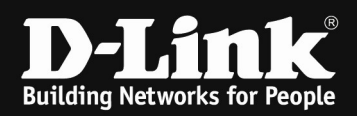

## [modification of SSID to use LDAP Authentication]

- a. Login to your DNC-100/DNH-100
- b. Navigate into "Configuration > Profile Settings" and select your AP Profile

| <nuclias< th=""><th>dnh-100</th><th></th><th></th><th></th><th></th><th></th><th></th><th></th></nuclias<> | dnh-100                                                               |                                             |                                                |                   |            |                                    |                              |             |
|----------------------------------------------------------------------------------------------------|-----------------------------------------------------------------------|---------------------------------------------|------------------------------------------------|-------------------|------------|------------------------------------|------------------------------|-------------|
| Dashboard      Monitor      Configuration                                                                  | CP Profile<br>Lab                                                     | Profile > Lab > Lab<br>Upload Configuration |                                                |                   |            |                                    |                              |             |
| Create Profile  Profile Settings  Firmware Upgrade SSL Certificate Payment Gateway                         | SSID<br>VLAN<br>Bandwidth Optimization<br>RF Optimization<br>Schedule | Time Start B                                | mmediate v                                     |                   |            |                                    |                              | Apply Clear |
| Report >                                                                                                   | Device Settings<br>Performance<br>WLAN Partition                      | Apply Status 1/:                            | 1                                              |                   |            |                                    |                              |             |
| GO System →                                                                                                | Wireless Resource                                                     | Results                                     | Run Time • • • • • • • • • • • • • • • • • • • | Name ~<br>dap2662 | IP Address | MAC Address ~<br>60:63:4c:30:a6:70 | Model Type × R<br>DAP-2662 S | tesult ~    |

c. Select the SSID you want to configure and scroll down to "User Authentication" and select "LDAP"

| <nuclias< th=""><th>dnh-100</th><th></th></nuclias<>                            | dnh-100                                                                                                 |                                                                                                    |
|---------------------------------------------------------------------------------|----------------------------------------------------------------------------------------------------|----------------------------------------------------------------------------------------------------|
| ()) Dashboard                                                                   | Ç <sup>o</sup> Profile                                                                                  | Profile > Lab > Lab > SSID                                                                                                    |
| Monitor >                                                                       | Lab                                                                                                    |                                                                                                    |
| 🗙 Configuration 🗸                                                               | ⊗ Lab                                                                                                   | User Authentication                                                                                                    |
| Create Profile Profile Settings SSL Certificate SSL Certificate Payment Gateway | SSID<br>VLAN<br>Bandwidth Optimization<br>RF Optimization<br>Schedule<br>Device Settings<br>Performance | Authentication Type     LDAP     Idle Timeout (       Enable White List     MAC Address     XXXXXXXXXXXXXXXXXXXXXXXXXXXXXXXXXXXX |
| E Log →                                                                         | WLAN Partition<br>Wireless Resource                                                                     | No. MAC Address A  V Delete                                                                                                    |

- d. Scroll down again to "IP Interface Settings"
  - i. You must enable this only when SSID VLAN and Management-VLAN of the AP are different
  - ii. The AP can obtain by DHCP an IP Address or you can define a static IP Address here

| IP Interface Settings |                              |
|-----------------------|------------------------------|
| IPIF Status           | Disabled v                   |
| VLAN Group            | 1                            |
| Get IP Address From   | Static IP Address (manual) 🗸 |
| IP Address            | Subnet Mask                  |
| Gateway               | DNS                          |

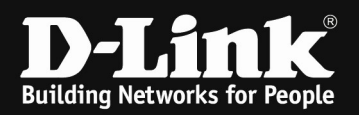

- e. Scroll down again to "LDAP" and define your settings depending on your LDAP server
  - i. Server IP = IP of the LDAP Server
  - ii. Port = Port defined at the LDAP Server
  - iii. Authentication Mode = Simple (unencrypted) or TLS (encrypted), use this according to your LDAP Server settings
  - iv. Username = LDAP Administrator username
  - v. Password = LDAP Administrator password
  - vi. Base DN = your LDAP's Base DN
    - 1. In this example its "CN=Users,DC=dlink-dce,DC=de"
  - vii. Acount Attribute = the Attribute you want to use for Authentication1. Here you must type in f.e. CN = User or UPN =
    - userPrinicalName, or others according to your LDAP Server
  - viii. Identity = the full authentication string
    - 1. You can enable "Auto Copy" when you use the CN

Configuration example using UPN authentication, so user must login with

UPN = "<u>marcus@link-dce.de</u>"

| LDAP                |                                              |
|---------------------|----------------------------------------------|
| Server*             | 192.168.10.60                                |
| Port*               | 389                                          |
| Authentication Mode | Simple ~                                     |
| Username*           | administrator                                |
| Password*           | <i>w</i>                                     |
| Base DN*            | CN=Users,DC=dlink-dce,DC=de                  |
|                     | (ou=,dc=)                                    |
| Account Attribute*  | userPrincipalName                            |
|                     | (ex,cn)                                      |
| Identity*           | CN=administrator,CN=Users,DC=dlink-dce,DC=de |
|                     | Auto Copy                                    |

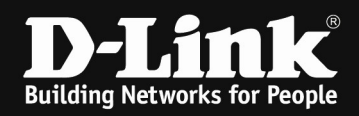

Configuration example using CN authentication, so user must login with

# UPN = " marcus\_linde "

| LDAP                |                                              |
|---------------------|----------------------------------------------|
| Server*             | 192.168.10.60                                |
| Port*               | 389                                          |
| Authentication Mode | Simple ~                                     |
| Username*           | administrator                                |
| Password*           | Ø                                            |
| Base DN*            | CN=Users,DC=dlink-dce,DC=de                  |
|                     | (ou=,dc=)                                    |
| Account Attribute*  | CN                                           |
|                     | (ex,cn)                                      |
| Identity*           | CN=administrator,CN=Users,DC=dlink-dce,DC=de |
|                     | Auto Copy                                    |

# Scroll down and save the settings.

| ζ <sup>rO</sup> Profile        | Profile > Lab > Lab > SSID |               |                   |
|--------------------------------|----------------------------|---------------|-------------------|
| Lab<br>® Lab                   |                            |               |                   |
| SSID                           |                            | No data found |                   |
| VLAN                           |                            |               |                   |
| Bandwidth Optimization         |                            |               |                   |
| Schedule                       | OSU Config                 | config 1 v    |                   |
| Device Settings<br>Performance | OSU Language Code          | English v     |                   |
| WLAN Partition                 | OSU Friendly Name          | English v :   |                   |
| Wireless Resource              | OSU Nai                    | e             |                   |
|                                | COSU Service Description   |               |                   |
|                                | OSU Icon Language Code     | English v     |                   |
|                                | OSU Icon File Path         |               |                   |
|                                | OSU Icon File Name         |               |                   |
|                                | OSU Icon Width *           | 0             |                   |
|                                | OSU Icon Height *          | 0             |                   |
|                                | OSU Icon Type              | PNG ~         |                   |
|                                |                            |               |                   |
|                                |                            |               | Save Reset Cancel |
|                                |                            |               |                   |

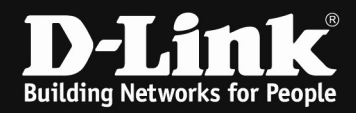

Now you need to push the new configuration to the APs

| $\zeta^{O}_{r}$ Profile | Profile > Lab > Lab    |
|-------------------------|------------------------|
| Lab                     |                        |
| lab                     | Uplaad Configuration   |
| SSID                    | Time Start Immediate V |
| VLAN                    |                        |
| Bandwidth Optimization  | Acolv Cliar            |
| RF Optimization         |                        |
| Schedule                | Run Status             |

After you have pushed the configuration you now can login into the SSID and authenticate against the AD + LDAP.

If you f.e. choosed CN as authentication attribute, you must enter the FULL Username (in this example it is "marcus\_linde" as within the AD stated. You can find this within your AD Settings.

| marcus_linde          |                                            | AUFGABEN 🔻 ABSCHNITTE 🔻                                     |
|-----------------------|--------------------------------------------|-------------------------------------------------------------|
| Konto<br>Organisation | Konto                                      | ?⊗⊙                                                         |
| <u>o</u> rganisation  | Vorname: marcus                            | Konto läuft ab:                                             |
| Mitglied von          | Initialen des zweiten V                    | () Am                                                       |
| Kennworteinstellungen | Nachname: linde                            | Kananatantianan                                             |
| Profil                | Vollständiger Name: 🍀 marcus_linde         | Benutzer muss Kennwort bei der nächsten Anmeldung ändern    |
|                       | Benutzer-UPN-Anmeld marcus @ dlink-dce.de  | Andere Kennwortoptionen                                     |
| Richtlinie            | SamAccountName-An dlink-dce \* marcus      | Microsoft Passport oder eine Smartcard ist für die interakt |
| Silo                  | 🗆 Verseensk antijsk en Lijsek en ook ötere | ✓ Kennwort läuft nie ab                                     |
| Erweiterungen         | vor versenentlichem Löschen schutzen       | Benutzer kann Kennwort nicht ändern                         |

If you f.e. choosed the UPN as authentication attribute, you must enter the FULL UPN authentication (in this example it is "marcus@dlink-dce.de" as within the AD stated. You can find this within your AD Settings.

| marcus_linde                                                   |                                     |                       |                |                                                                                       | AUFGABEN 🔻                                                        | ABSCHNITTE V        |
|----------------------------------------------------------------|-------------------------------------|-----------------------|----------------|---------------------------------------------------------------------------------------|-------------------------------------------------------------------|---------------------|
| <u>K</u> onto                                                  | Konto                               |                       |                | ?⊗⊙                                                                                   |                                                                   |                     |
| <u>O</u> rganisation<br><u>M</u> itglied von                   | Vorname:<br>Initialen des zweiten V | marcus                |                | Konto läuft ab:                                                                       | ● Nie<br>○ Am                                                     |                     |
| K <u>e</u> nnworteinstellungen<br><u>P</u> rofil<br>Richtlinie | Nachname:<br>Vollständiger Name: 🌟  | linde<br>marcus_linde |                | Kennwortoptionen:                                                                     |                                                                   |                     |
|                                                                | Benutzer-UPN-Anmeld                 | marcus                | @ dlink-dce.de | ce.de • • • • • • • • • • • • • • • • • • •                                           |                                                                   | nmeldung andern     |
| Silo<br>Frweiterungen                                          | Vor versehentlichem L               | öschen schützen       | (marcus        | <ul> <li>Microsoft Passp</li> <li>✓ Kennwort läuft</li> <li>☐ Benutzer kar</li> </ul> | oort oder eine Smartcard is<br>nie ab<br>nn Kennwort nicht ändern | st für die interakt |

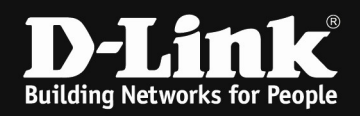

Additionally you can use the Windows Powershell to check if the users are correct accessible.

For our example type into the powershell following command:

dsquery user -name marcus linde

dsquery user -name marcus\_linde -o upn

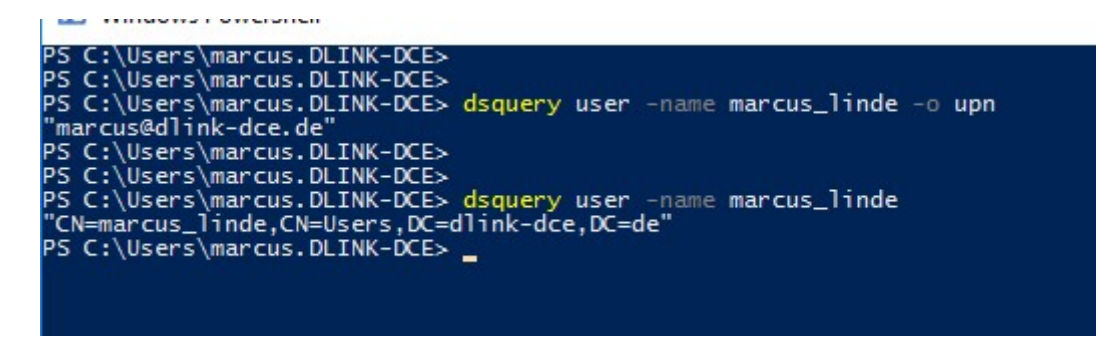

If you type in an value/name which isn't correct you'll not getting an response like in this example.

dsquery user -name marcus

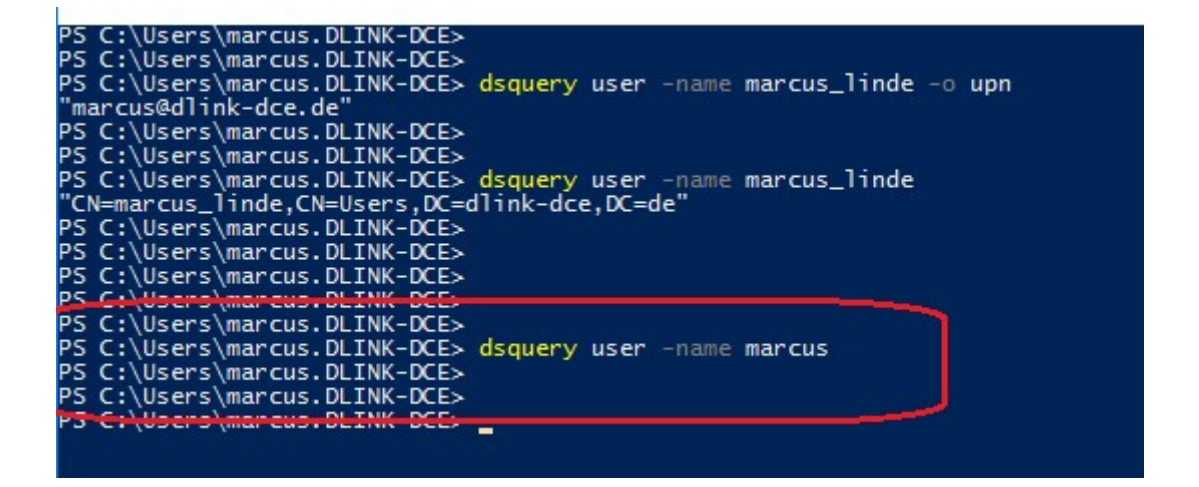